# 工伤预防项目申报系统 操作指引

深圳市人力资源和社会保障局编

2023年8月

| A ► |
|-----|

| 第一章      | 工伤预防项目申报流程1        |
|----------|--------------------|
| 第二章      | 系统操作指南3            |
| —,       | 登陆申报系统3            |
| <u> </u> | 填写工伤预防项目申请表 3      |
| 三、       | 打印"深圳市工伤预防项目申请表" 4 |
| 四、       | 上传材料前准备工作5         |
| 五、       | 上传材料6              |
| 六、       | 提交申请 10            |
| 七、       | 查看审核结果11           |
| 八、       | 审核结果12             |
| 九、       | 撤销申请 13            |
| 十、       | 重新提交申请15           |
| +-       | -、系统其他操作显示说明18     |
| 第三章      | 申请表填写说明            |

#### 第一章 工伤预防项目申报流程

**1. 登陆系统。**登陆单位社保网上服务系统(网址: https://sipub.sz.gov.cn/hsoms/)。

2.填写申请表。根据工伤预防项目申请表内容要求填写 申报单位相关信息。

3. 打印申请表。下载打印申请表,并在相应位置加盖单 位公章及由法人代表签名。

4. 上传材料。根据材料列表名称,将申报材料分别扫描 成 PDF 文件并上传。

5. 提交申请。提交申请,等待审核结果。

**6. 审核环节。**包括申报材料审查、专家初评、专家评审、 市工伤预防联席会审议等环节。

7. 审核结果。系统显示申报项目结果。

8.发布名单。工伤预防项目的费用预算将列入 2024 年 度工伤保险基金预算,市人力资源保障局将在预算按规定批 准后,及时通过局门户网站等向社会发布 2024 年度工伤预 防项目,预计发布时间在 2024 年第一季度。

-1-

## 申报操作流程图

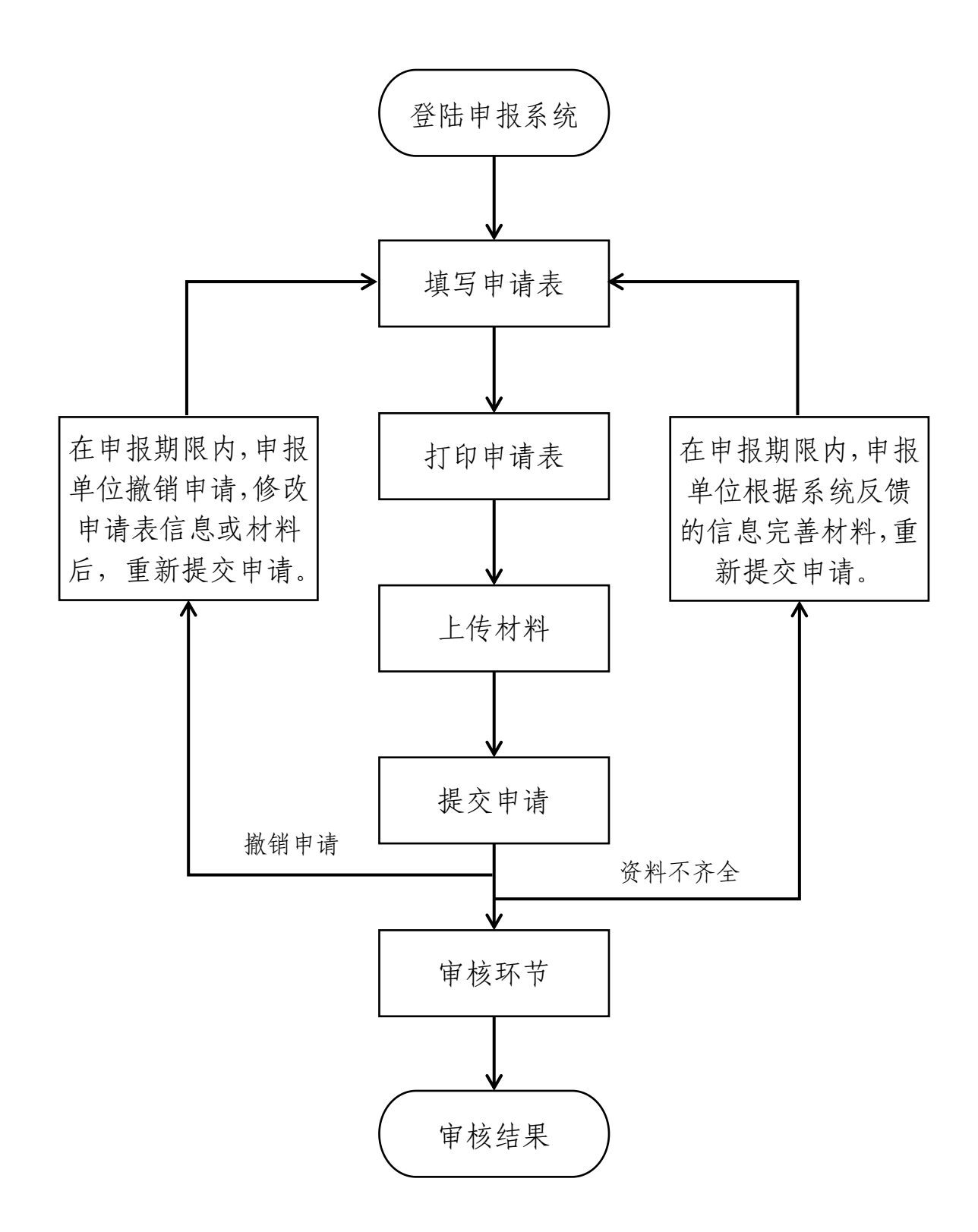

-2-

### 第二章 系统操作指南

#### 一、登陆申报系统

(一)登陆网址

登陆深圳市社会保险基金管理局单位社保网上服务系统(网址: https://sipub.sz.gov.cn/hsoms/,以下简称系统),输入单位社保编号和密码。

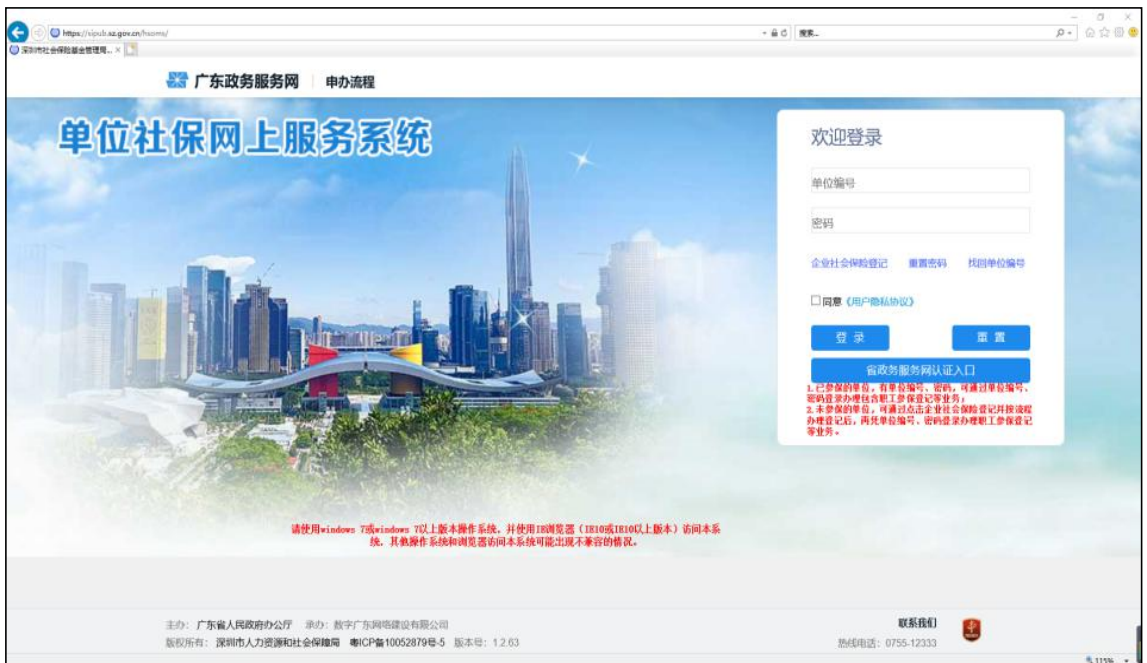

图 1

(二)浏览器要求

使用 windows7 及 windows7 以上版本的操作系统,推荐 使用 IE 浏览器(IE10 或 IE10 以上版本)访问系统,使用其 他操作系统和浏览器访问系统可能会出现系统不兼容的情况,影响使用效果。

二、填写工伤预防项目申请表

登陆系统,点击"工伤业务管理",找到"申请工伤预

防项目"并打开,显示"申请工伤预防项目信息录入"页面, 按页面显示内容填写相关信息,录入完信息后点击下一步操 作。(具体操作步骤详见图 2、图 3)

| X               | 广东政务服务网 申办流程           |                        |                                  | 修改密          | 码 退出       |   |
|-----------------|------------------------|------------------------|----------------------------------|--------------|------------|---|
| 业务申报 信息查询       | 帮助/下载 市政网厅用户管理 测       | щ́ТАВ                  |                                  |              |            |   |
| 且 用户隐私二次认证      | ▲ 🗐 辅助器具配置(更换)核付确      | 认与备案                   |                                  |              |            | , |
| 合 首页            |                        |                        |                                  |              |            |   |
| 疫情专区            |                        |                        | 5                                | 第二步          |            |   |
| 🕄 参保登记管理        | 辅助器具配置核付确认与备案          | 辅助器具更换核付确认与备案          |                                  |              |            |   |
| 🗊 单位缴费管理        | □ 工伤认定                 |                        |                                  |              |            |   |
| 📱 医疗业务管理        | 第一步 💦                  | ß                      |                                  |              | ß          |   |
| <u>]</u> 新增定点申请 | 工伤认定 (含工伤事故备案、工伤认定申    | 工伤事故备案                 | 申请工伤预防项目                         | 工伤预防项目费结算申报  | 工伤待遇审核偿付   |   |
| 🗄 失业业务管理 🖌      | 请)                     |                        |                                  |              |            |   |
| 15 工伤业务管理       |                        |                        |                                  |              |            |   |
| 🖞 特定人员工伤管理      | 工伤保险待遇变更               | 工亡待遇申领                 | 伤残待遇申领 (一次性伤残补助金、伤残<br>津贴和生活护理费) | 一次性工伤医疗补助金申请 | 先行支付工伤医疗费用 |   |
| 📱 生育业务管理        |                        | R                      | R                                |              |            |   |
| <u>]</u> 转移申请管理 |                        |                        |                                  | •            | U          |   |
| 🗒 金融社保卡         | ▼ 工伤医疗和康复记账申请          | 市外转诊转院申请确认             | 劳动能力鉴定                           | 协议医疗机构的确认    | 辅助器具配置协议机构 | ` |
| 主办:             | 广东省人民政府办公厅 承办: 数字广东网络  | 建设有限公司                 |                                  | I            | 联系我们       |   |
| 版权所             | 消:深圳市人力资源和社会保障局 粤ICP备1 | 0052879号-5 版本号: 1.2.70 |                                  | 热线电话: 075    | 5-12333    |   |

图 2

| ALL IN                               |                                                   |                                    |                                                    |                                         | Ŷ                                          |
|--------------------------------------|---------------------------------------------------|------------------------------------|----------------------------------------------------|-----------------------------------------|--------------------------------------------|
| 项目类型*                                | 工伤预防宣传项目                                          | 组织机构代码                             | 676919****                                         | 项目名称*                                   | 工伤预防宣传项目                                   |
| 成立年限<br>(年)*                         | 24                                                | 主管部门                               |                                                    | 所属行业*                                   | 租赁和商务服务业                                   |
| 业务范围*                                | 经济信息咨询、企业管理咨询、<br>国务院规定需另行办理广告经<br>的购销;会议服务;展览展示题 | 财务咨询;通信设<br>营审批的,需取得许<br>衰划;国内贸易;健 | 备的技术开发;IC卡、手机及]<br>可后方可经营);企业形象策<br>康养生管理咨询(不含医疗行; | 配件的销售及技术服务<br>划;工艺礼品、文具、<br>为); 业务流程外包; | ; 从事广告业务(法律法规、<br>办公用品、日用百货、工艺品<br>企业营销策划。 |
| 预算金额(万<br>元) <del>*</del>            | 12.0000                                           | 开展宣传和培<br>训相关业务年<br>限(年)*          |                                                    | 5                                       |                                            |
| 专业技术人员<br>结构及数量情<br>况 <mark>*</mark> | 高级工程师2人,经济师5人                                     |                                    |                                                    |                                         |                                            |
| 页目实施方式                               | 申报机构直接实施                                          | 项目联络人姓<br>名*                       | 何**                                                | 项目联络人证<br>件类型*                          | 居民身份证                                      |
| 页目联络人身<br>分证号码*                      | 360732198*******                                  | 项目联络人手<br>机号码*                     | 1591*****                                          | 项目负责人姓<br>名*                            | 何**                                        |
|                                      |                                                   | 项目负责人身                             | 360732198********                                  | 项目负责人手                                  | 1591*****                                  |

## 三、打印"深圳市工伤预防项目申请表"

点击下载打印,保存"深圳市工伤预防项目申请表",

保存成功后点击确认,弹出提示框信息,认真阅读提示框信 息后再点击确认。(具体操作步骤详见图 4、图 5)

图 4

|   |                | 深圳市      | 丁工伤预 | 防项目    |
|---|----------------|----------|------|--------|
|   | 单位名称(盖章)       | : 深圳     | 有限公司 |        |
|   | 申报单位           | 深圳       | 有限公司 |        |
|   | 项目名称           | 工伤预防宣传项目 |      | 第一步    |
| c | N dada You You |          |      |        |
|   |                | 第三步 ——   |      | 闭 下载打印 |

#### 图 5

| 申请表 |                                       | ß    |
|-----|---------------------------------------|------|
|     | 深圳市工伤预防                               | 项目   |
|     | 单位名称(盖 <sup>*自网页的消息</sup>             |      |
|     | ■ 非报单                                 |      |
|     | 项目名称 工切坝对旦17次日                        |      |
| <   | ▲ ▲ ▲ ▲ ▲ ▲ ▲ ▲ ▲ ▲ ▲ ▲ ▲ ▲ ▲ ▲ ▲ ▲ ▲ | ~    |
|     | · 确认     关闭                           | 下载打印 |

## 四、上传材料前准备工作

1. 打印申请表。从申报系统下载打印申请表并检查申请

表信息。

2. 盖章签字。按照申报通知要求,在申报材料上加盖单 位公章,《深圳市工伤预防项目申请表》还需由法人代表签 字。

3. 扫描材料。按照申报通知要求,根据每项材料名称分别扫描成一个 PDF 文件,加盖单位公章的纸质件(原件、复印件)由申报单位存档备查。

五、上传材料

上传材料时根据材料列表名称分别上传 PDF 文件,上传的材料必须要保证材料的清晰和完整性,如果上传的材料不清晰或者不完整而影响到项目初评、评审的,后果由申报单位自行负责。上传材料具体操作步骤如下:

首先,在系统首页打开"未完成事项"页面,打开后显 示待办事项内容,在业务名称列表中找到"工伤预防项目申 请",当前状态为"已录入未提交",点击继续办理,显示 "上传材料"页面。(具体操作步骤详见图 6、图 7、图 8)

💥 广东政务服务网 申办流程 修改密码 退出 业务申报 信息查询 市政网厅用户管理 测试TAE 由 用户隐私二次认证 **0个** 已提交等待审核 **14个** 未完成事项 ☆ 首页 11个 已录入未提交 **3个** 已完成审核 5 ■ 疫情专区 第一步 🖏 参保登记管理 □ 通知公告 第二步 🗐 我的功能 ② 设置 更多>> ☑ 单位缴费管理 • 用人单位缓缴申请操作指引 🖹 医疗业务管理 • 关于恢复我市劳动能力鉴定的通知 目 新増定点申请 • 关于暂停我市劳动能力鉴定的通知 ■ 失业业务管理 深圳市社会保险基金管理局关于深圳市2022年度用人单位参加工伤保险。 🗾 工伤业务管理 • 关于疫情防控期间社保经办服务的公告 🔋 特定人员工伤管理 □ 帮助/下载 更多>> ☑ 生育业务管理 •本单位养老保险疑似重复参保的名单 計 转移申请管理 
 ・
 附件1・
 《深圳市丁伤保险浮动费率管理办法》
 (深人社報〔2017〕1
 • 附件2:《关于单位从业的超过法定退休年龄劳动者等特定人员参加工伤保. 🖹 金融社保卡 主办:广东省人民政府办公厅 承办:数字广东网络建设有限公司 联系我们 4 版权所有:深圳市人力资源和社会保障局 粤ICP备10052879号-5 版本号: 1.2.70 热线电话: 0755-12333

|     |          |                |       | ~        |                  |              |    |
|-----|----------|----------------|-------|----------|------------------|--------------|----|
| No. | 业务名称     |                | 主体名称  | 当前状态     | 首次录入日期           | 操作           |    |
| 1   | 工伤预防项目申请 | 深圳             | 有限公司  | 已录入未提交   | 2022-08-10 15:33 | 继续办理         | n, |
| 2   | 工伤预防项目申请 | 深圳             | 有限公司  | 已录入未提交   | 2022-08-10 15:29 | 继续办理         | ٦  |
| 3   | 工伤预防项目申请 | 深圳             | 有限公司  | 已录入未提交   | 2022-08-10 14:28 | 继续办理         |    |
| 4   | 工伤预防项目申请 | 深圳             | 有限公司  | 已完成审核    | 2022-08-10 11:34 | 继续办理         |    |
| 5   | 工伤预防项目申请 | 深圳             | 有限公司  | 已录入未提交   | 2022-08-10 10:30 | 继续办理         |    |
| 6   | 工伤预防项目申请 | 深圳             | 有限公司  | 己完成审核    | 2022-08-08 17:01 | 继续办理         |    |
| 7   | 工伤预防项目申请 | 深圳             | 有限公司  | 已录入未提交   | 2022-08-05 14:04 | 继续办理         |    |
| 8   | 工伤预防项目申请 | 深圳             | 有限公司  | 已录入未提交   | 2022-08-03 09:02 | 继续办理         |    |
| 9   | 工伤预防项目申请 | 深圳             | 有限公司  | 已录入未提交   | 2022-07-22 14:05 | 继续办理         |    |
| 10  | 工伤预防项目申请 | 深圳             | 有限公司  | 已录入未提交   | 2022-07-12 10:23 | 继续办理         |    |
| 11  | 工伤预防项目申请 | 深圳             | 有限公司  | 已录入未提交   | 2022-07-12 09:13 | 继续办理         |    |
| 12  | 工伤预防项目申请 | 深圳             | 有限公司  | 已录入未提交   | 2022-06-22 09:04 | 继续办理         |    |
| 13  | 人员批量停交   | 徐1000000051    | 27802 | 已录入未提交   | 2021-11-08 10:44 | 继续办理         |    |
| 14  | 人员信息变更   | 刘 1            |       | 已完成审核    | 2020-04-30 14:49 | 继续办理         |    |
| 15  | 单位申领生育津贴 | 深圳             | 有限公司  | 已录入未提交   | 2019-08-16 10:50 | 继续办理         | ٦, |
| 10  | 1 旦本(納   | 6/4-PD3-3-4-34 |       | 口录 1 土坦六 | 0010 10 17 01.00 | 444.4古-十-12日 |    |

图 8

| No. | 材料名                      | 是否必扫 | 页数类型 | 已上传照片数 | 上传       | 删除 | 查看 |
|-----|--------------------------|------|------|--------|----------|----|----|
| 1   | 深圳市工伤预防项目申请表(原件,加盖单位公章并  | 1    | 多页   | 0      | 1        | 前  | Q  |
| 2   | 可行性报告和实施计划方案(原件,加盖单位公章)  | √    | 多页   | 0      | $\wedge$ | ⑪  | Q  |
| 3   | 项目负责人及团队成员的基本情况表(原件,加盖单  | √    | 多页   | 0      | $\wedge$ | ⑪  | Q  |
| 4   | 具备项目实施所需的硬件条件材料(复印件,加盖单  | √    | 多页   | 0      | $\wedge$ | 莭  | Q  |
| 5   | 行业协会章程(复印件,加盖单位公章)       | ×    | 多页   | 0      | $\wedge$ | ⑪  | Q  |
| 6   | 近两年工伤预防(含安全生产事故预防、职业病预防  | ×    | 多页   | 0      | $\wedge$ | ⑪  | Q  |
| 7   | 设立工伤预防警示教育基地、内部宣传培训机构材料  | ×    | 多页   | 0      | $\wedge$ | ⑪  | Q  |
| 8   | 其它有利于项目实施的材料(复印件,加盖单位公章) | ×    | 多页   | 0      | $\wedge$ | 莭  | Q  |
|     |                          |      |      |        |          |    |    |

其次,点击上传按键,打开上传材料页面,浏览找到需要上传文件所在的位置,选中文件后点击打开,再点击上传文件。在选择文件时,一定要选择 PDF 格式的文件,否则无法上传。(具体操作步骤详见图 9、图 10、图 11)

| 冬 | 9 |
|---|---|
|   |   |

| No. | 材料名                         | 是否必扫       | 页数类型               | 已上传照片数 | 上传         | 删除  | 查看 |
|-----|-----------------------------|------------|--------------------|--------|------------|-----|----|
| 1   | 深圳市工伤预防项目申请表(原件,加盖单位公章并     | √          | 多页                 | 0      | $\uparrow$ | Ū   | Q  |
| 2   | 可行性报告和实施计划方案(原件,加盖单位公章)     | √          | 多页                 | 0      | 1          | 1   | Q  |
| 3   | 项目负责人及团队成员的基本情况表(原件,加盖单     | √          | 多页                 | 0      | TA         | ⑪   | Q  |
| 4   | 具备项目实施所需的硬件条件材料(复印件,加盖单     | √          | 多页                 | 0      | $\uparrow$ | ⑪   | Q  |
| 5   | 行业协会章程(复印件,加盖单位公章)          | ×          | 多页                 | 0      | $\wedge$   | ⑪   | Q  |
| 6   | 近两年工伤预防(含安全生产事故预防、职业病预防     | ×          | 多页                 | 0      | $\wedge$   | 圃   | Q  |
| 7   | 设立工伤预防警示教育基地、内部宣传培训机构材料     | ×          | 多页                 | 0      | $\wedge$   | ⑪   | Q  |
| 8   | 其它有利于项目实施的材料(复印件,加盖单位公章)    | ×          | 多页                 | 0      | $\wedge$   | 圃   | Q  |
|     | 1.以上申报材料根据每项材料名称分别扫描成一个PDF式 | 7件 - 传,加盖自 | <b>直</b> 位公章的纸质件 ( | 第一     | 步          | 3杏. |    |

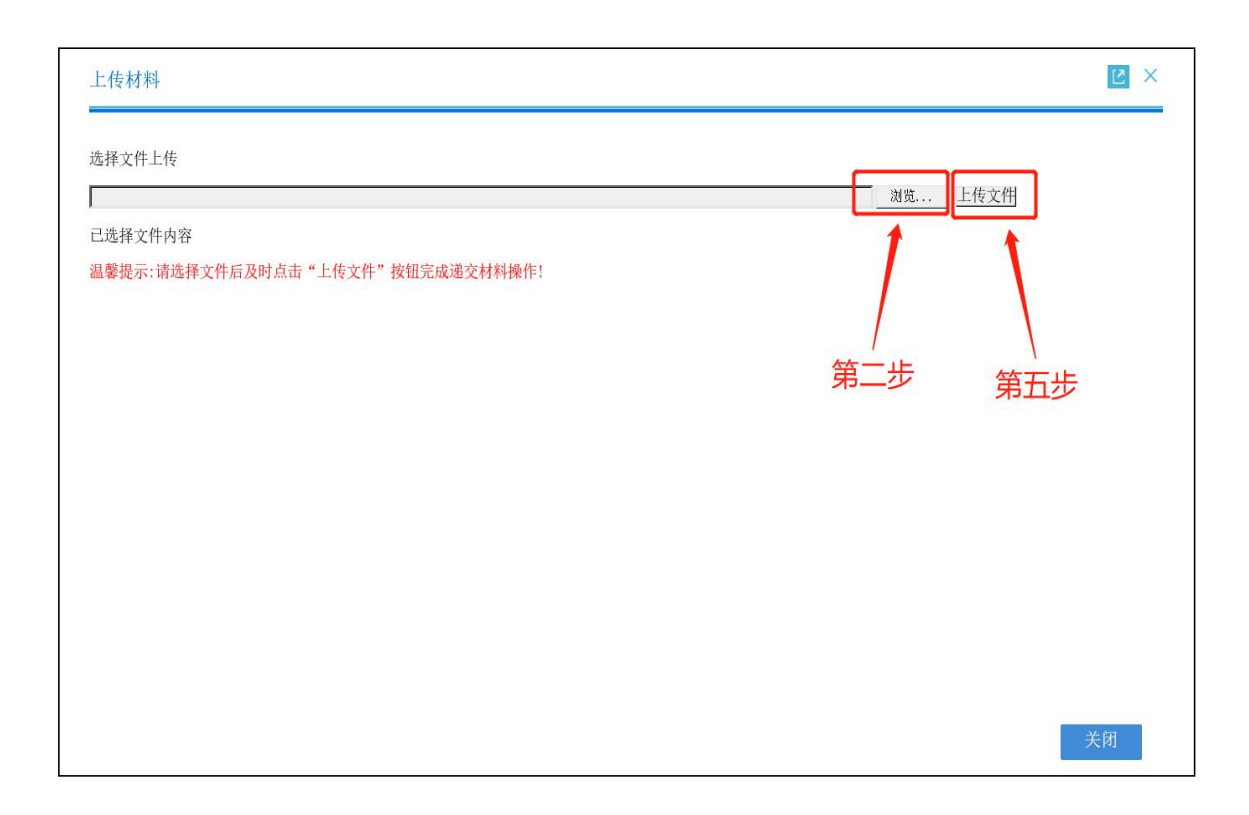

| 🥭 选择要加载的文件                                                                                                    | ‡                                                                                                    |     |                                                                                 | ×       |
|----------------------------------------------------------------------------------------------------|----------------------------------------------------------------------------------------------------|-----|---------------------------------------------------------------------------------|---------|
| $\leftarrow \rightarrow \land \uparrow$                                                                                           | ▶ 此电脑 > 桌面                                                                                                    | ٽ ~ | ○ 在桌面中搜索                                                                        |         |
| 组织▼ 新建文                                                                                                    | 件夹                                                                                                    |     | ()<br>()<br>()<br>()<br>()<br>()<br>()<br>()<br>()<br>()<br>()<br>()<br>()<br>( |         |
| <ul> <li>↓ 下载</li> <li>☆ 文档</li> <li>■ 図片</li> <li>◆ WPS网盘</li> <li>◆ 此电脑</li> <li>③ 3D 対象</li> <li>■ 视频</li> <li>■ 図比</li> </ul> | <ul> <li>▲ 名称</li> <li>※ Internet Explorer</li> <li>※ Microsoft Edge</li> <li>※ WPS Office</li> <li>● 材料3:申报单位其它相关材料及材料清单</li> <li>● 防件2: 工行预防项目可行性研究报告和实施计划方案(编写提纲)</li> <li>● 寄安信终端DLP_V523.63944 (Windows版本)</li> <li>● 深圳市2021年工伤发生情况统计分析报告(準稿)20220803</li> </ul> |     |                                                                                 |         |
| <ul> <li>□ 文档</li> <li>□ 文档</li> <li>↓ 下载</li> <li>♪ 音乐</li> <li>□ 桌面</li> <li>↓ 系统 (C:)</li> </ul>                               | ₽<br>■                                                                                                    |     | 第四步                                                                             |         |
| 。 \$X3店 (E:)                                                                                                    | 文件名(N): 深圳市工伤预防项目申请表                                                                                                    |     | / 所有文化(*.*)<br>打开( <u>Q</u> )                                                   | ~<br>取消 |

再次,确认上传的文件名以及文件格式后缀是 PDF,并 显示上传完成,点击关闭。(具体操作步骤详图 12)

| 上传材料                             |          | Z × |
|----------------------------------|----------|-----|
| 选择文件上传<br>                       | 浏览 】上传文件 |     |
| 深圳市工伤预防项目申请表.pdf                 | 上传完成!    | x   |
| 温馨提示:请选择文件后及时点击"上传文件"按钮完成递交材料操作! | 第一步      |     |
|                                  | 第二步 ———— | 关闭  |

最后,确认申报材料文件都已完成上传,点击下一步。 (具体操作步骤详见图 13)

图 13

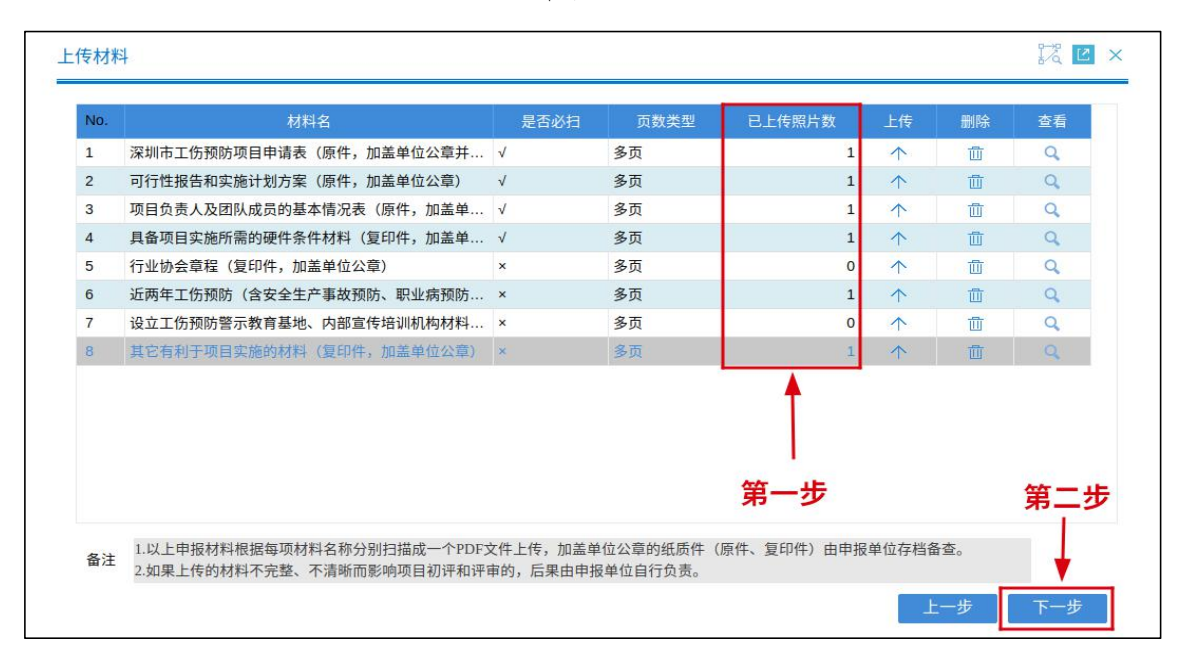

## 六、提交申请

提交工伤预防项目申请表,等待审核结果。(具体操作 步骤详见图 14、图 15)

| 项目信息                        |                                                    |                                       |                                                     |                                         |                                                    | Ŷ |
|-----------------------------|----------------------------------------------------|---------------------------------------|-----------------------------------------------------|-----------------------------------------|----------------------------------------------------|---|
| 项目类型                        | 工伤预防宣传项目                                           | 组织机构代码                                | 76919****                                           | 项目名称                                    | 工伤预防宣传项目                                           |   |
| 成立年限<br>(年)                 | 24                                                 | 主管部门                                  |                                                     | 所属行业                                    | 租赁和商务服务业                                           |   |
| 业务范围                        | 经济信息咨询、企业管理咨询、<br>规、国务院规定需另行办理广告<br>工艺品的购销;会议服务;展览 | 财务咨询;通信设备<br>;经营审批的,需取得<br>;展示策划;国内贸易 | 备的技术开发;IC卡、手机及晶<br>导许可后方可经营);企业形象<br>易;健康养生管理咨询(不含B | 配件的销售及技术服务<br>象策划;工艺礼品、文<br>医疗行为); 业务流程 | ;,从事广告业务(法律法<br>;具、办公用品、日用百货、<br>;外包; 企业营销策划; 商务 、 |   |
| 预 <mark>算</mark> 金额(万<br>元) | 12.0000                                            | 开展宣传和培<br>训相关业务年<br>限(年)              | 5.00                                                | 0                                       |                                                    |   |
| 专业技术人员<br>结构及数量情<br>况       | 高级工程师2人,经济师5人                                      |                                       |                                                     |                                         |                                                    |   |
| 项目实施方式                      | 申报机构直接实施                                           | 项目联络人姓<br>名                           | 回**                                                 | 项目联络人证<br>件类型                           | 居民身份证                                              |   |
| 项目联络人身<br>份证号码              | 360732198*******                                   | 项目联络人手<br>机号码                         | 1591*****                                           | 项目负责人姓<br>名                             | 何**                                                |   |
| 项目负责人证<br>件类型               | 居民身份证                                              | 项目负责人身<br>份证号码                        | 360732198*******                                    | 项目负责人联<br>系电话                           | 1591*****                                          |   |
| 服务范围和对                      | 面向全公司员工进行工伤预防宣                                     | 传。                                    |                                                     |                                         |                                                    |   |

图 15

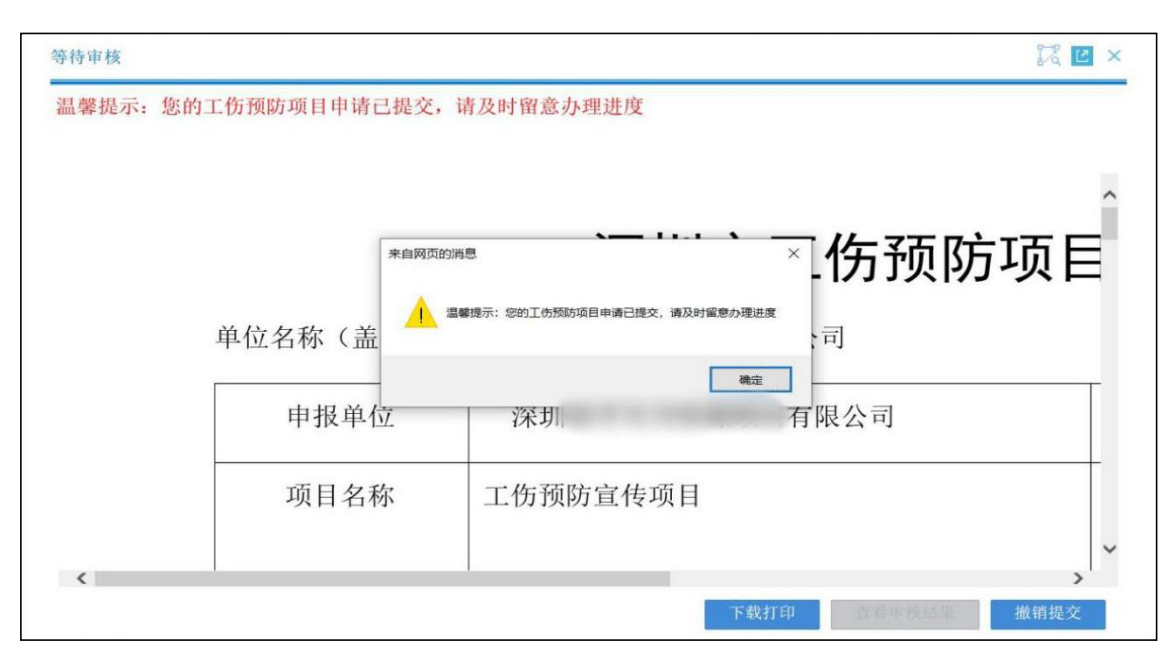

## 七、查看审核结果

登陆系统首页,在"已提交等待审核或未完成事项"中, 找到业务名称为工伤预防项目申请,当前状态为已提交等待 审核,点击继续办理,打开查看审核结果页面。(具体操作 步骤详见图 16、图 17)

| ×                                                                                                    | 广东政务服务网 🛛 申办流程                   |                 | 修改密码 退出                                                                        |         |   |
|----------------------------------------------------------------------------------------------------|----------------------------------|-----------------|--------------------------------------------------------------------------------|---------|---|
| 业务申报信息查询                                                                                                    | 帮助/下载 市政网厅用户管理 测试TAB             |                 |                                                                                |         |   |
| <ul> <li>Ⅰ</li> <li>Ⅰ</li> <li>Ⅰ</li> <li>Ⅰ</li> <li>□</li> <li>1</li> <li>1</li> <li>○</li> <li>(1)</li> <li>○</li> <li>(1)</li> <li>○</li> <li>(1)</li> <li>○</li> <li>○</li> <li>(1)</li> <li>○</li> <li>○</li> <li>(1)</li> <li>○</li> <li>○</li> <li>(1)</li> <li>○</li> <li>○</li></ul> | ▲<br>● 10↑<br>日录入未提交<br>第一步      | ● 3个<br>已想交等待审核 | 3↑     16↑       已完成审核     未完成事项                                               |         |   |
| 🗾 经办人管理                                                                                                    | <b>三</b> 我的功能                    | 🔅 设置            | □ 通知公告                                                                         | 更多>>    | , |
| 🗊 单位缴费管理                                                                                                    |                                  |                 | • 用人单位缓缴申请操作指引                                                                 |         |   |
| 🕄 医疗业务管理                                                                                                    |                                  | <b>笛</b> 二      | • 关于恢复我市劳动能力鉴定的通知                                                              |         |   |
| <b>] 新增定点申请</b>                                                                                                    |                                  | 2               | <ul> <li>关于哲停我市劳动能力鉴定的通知</li> <li>这圳市社会保险基本等理局关于透圳市2022年度用人单位参加工作保险</li> </ul> |         |   |
| ፪ 失业业务管理                                                                                                    |                                  |                 | · 沃尔斯的过去和亚金亚自己的人生沃尔斯的CCCC平安市人中区多加工的内容<br>• 关于疫情防控期间社保经办服务的公告                   |         |   |
| ■ 工伤业务管理                                                                                                    |                                  |                 | □ 帮助/下载                                                                        | 更多>>    |   |
| 13 特定人员工伤管理                                                                                                    |                                  |                 | •本单位养老保险疑似重复参保的名单                                                              |         |   |
| ■ 生奈山冬答神                                                                                                    |                                  |                 | • 附件1: 《深圳市工伤保险浮动费率管理力法》 (深人社规 (2017) 1                                        |         |   |
| □ ⊥日立力管理 □ 転移申请管理                                                                                                    | ~                                |                 | • 附件2:《关于单位从业的超过法定退休年龄劳动者等特定人员参加工伤保                                            |         |   |
| 主办:                                                                                                    | 广东省人民政府办公厅 承办: 数字广东网络建设有限公       | ā               | 联系我们                                                                           |         |   |
| 版权所                                                                                                    | 有: 深圳市人力资源和社会保障局 粤ICP备10052879号. | 5 版本号: 1.2.70   | 热线电话: 0755-12333 🔲 中 🤳 。                                                       | · 8 . / |   |

| No. | 业务名称     |    | 主体名称 | 当前状态    | 首次录入日期           | 操作   |
|-----|----------|----|------|---------|------------------|------|
|     | 工伤预防项目申请 | 深圳 | 有限公司 | 已提交等待审核 | 2022-08-10 11:34 | 继续办理 |
|     | 工伤预防项目申请 | 深圳 | 有限公司 | 已提交等待审核 | 2022-08-10 10:30 | 继续办理 |
|     | 工伤预防项目申请 | 深圳 | 有限公司 | 已提交等待审核 | 2022-08-08 17:01 | 继续办理 |
|     |          |    |      |         |                  |      |
| <   | (        |    |      |         | 点击               | >    |
| <   | (        |    |      |         | 点击               | >    |
| <   |          |    |      |         | 点击               | >    |
| <   |          |    |      |         | 点击               | >    |

八、审核结果

1. 审核成功。申报的工伤预防项目经专家初评、评审以及市工伤预防联席会议审议通过,办理结果则为办理成功。
 (如图 18)

| 单位编号           | 600                                    | 单位名称                       | 深圳 问有限公司                         |              |      |
|----------------|----------------------------------------|----------------------------|----------------------------------|--------------|------|
| 项目名称           | 工伤预防宣传项目                               |                            |                                  |              |      |
| 办理结果           | th THE CA TH                           |                            |                                  |              |      |
| 您的工伤<br>〕资源保障局 | 77年1007<br>预防项目申请已经通过工<br>员将在下一年度通过门户[ | 。<br>伤预防专家组审核<br>网站统一向社会发布 | , 专家评委会评审和市工伤预防联席会议审议,<br>;项目名单。 | 待项目预算按规定批准后, | त्ते |
| 您的工伤<br>7资源保障局 | 预防项目申请已经通过工<br>预防项目申请已经通过工户<br>[       | .伤预防专家组审核,<br>网站统一向社会发布    | 、专家评委会评审和市工伤预防联席会议审议,<br>;项目名单。  | 待项目预算按规定批准后, | T    |
| 您的工伤<br>〕资源保障局 | 预防项目申请已经通过工                            | .伤预防专家组审核,<br>网站统一向社会发布    | 、专家评委会评审和市工伤预防联席会议审议,<br>;项目名单。  | 待项目预算按规定批准后, | T    |

2. 审核失败。申报的工伤预防项审核未通过,办理结果则为办理失败,在办理失败说明框中显示办理失败的原因。 (如图19)

| 看审核结果  |              |                    | 2 ×       |
|--------|--------------|--------------------|-----------|
| 办理结果   |              |                    | ŕ         |
| 单位编号   |              | 单位名称 深圳 《八天 四本 《公司 |           |
| 项目名称   | 工伤预防宣传项目 🔶   |                    |           |
| 办理结果   | 办理失败         |                    |           |
| 办理失败说明 | 申请单位不属于此次申报的 | )重点领域行业            |           |
| 您的工伤预  | 顺防项目申报未通过    |                    |           |
|        |              |                    |           |
|        | 弗—亚          |                    |           |
|        |              |                    |           |
|        |              |                    |           |
|        |              |                    |           |
|        |              |                    | 设为已读 重新申报 |

图 19

#### 九、撤销申请

提交申请后、受理申请前,且在申报期限内,申报单位 可撤销申请,具体操作步骤如下:

登陆系统首页打开"已提交等待审核或者未完成事项" 页面,找到需要撤销的业务,点击继续办理(具体操作步骤 详见图16、图17),显示等待审核页面,点击撤销提交, 返回到"确认工伤预防项目信息的录入信息"页面。

说明:只有显示"确认工伤预防项目信息的录入信息" 页面,才能说明申请表已撤销成功。(具体操作步骤详见图 20、图 21)

| 图 20 |
|------|
|------|

| <b>停待审核</b> |                |           | 12 ×           |
|-------------|----------------|-----------|----------------|
| 温馨提示:       | 您的工伤预防项目申请已提交, | 请及时留意办理进度 |                |
|             |                |           |                |
|             |                | 。这世史      | 工作新防顶日         |
|             |                | ホカロロ      |                |
|             | 单位名称(盖章):      | 深圳 育      | 限公司            |
|             | 由报单位           | 深世        | 有限公司           |
|             |                | UN9       |                |
|             | 项目名称           | 工伤预防宣传项目  | 第一步            |
| <           |                |           | → >            |
|             |                | ト報        | 打印 查看审核结果 撤销提父 |

| 项目信息                  |                                               |                                                        |                                                       |                                        |                                            | 1        |
|-----------------------|-----------------------------------------------|--------------------------------------------------------|-------------------------------------------------------|----------------------------------------|--------------------------------------------|----------|
| 项目类型                  | 工伤预防宣传项目                                      | 组织机构代码                                                 | 769                                                   | 项目名称                                   | 工伤预防宣传项目                                   |          |
| 成立年限<br>(年)           | İ                                             | 5 主管部门                                                 |                                                       | 所属行业                                   | 租赁和商务服务业                                   |          |
| 业务范围                  | 经济信息咨询、企业管理咨<br>规、国务院规定需另行办理<br>工艺品的购销;会议服务;) | 甸、财务咨询;通信设行<br><sup>十</sup> 告经营审批的,需取行<br>展览展示策划;国内贸易  | 备的技术开发; IC卡、手机及配台<br>导许可后方可经营); 企业形象贸易; 健康养生管理咨询(不含医疗 | 牛的销售及技术服务;<br>策划;工艺礼品、文与<br>字行为);业务流程9 | 从事广告业务(法律法<br>具、办公用品、日用百货、<br>小包;企业营销策划;商务 | <b>`</b> |
| 预算金额(万<br>元)          | 1                                             | <ul><li>开展宣传和培</li><li>3 训相关业务年</li><li>限(年)</li></ul> | 2.00                                                  |                                        |                                            |          |
| 专业技术人员<br>结构及数量情<br>况 | 专业技术人员10人                                     |                                                        |                                                       |                                        |                                            |          |
| 项目实施方式                | 申报机构直接实施                                      | 法人代表姓名                                                 | 4 - 14                                                | 法人证件类型                                 | 居民身份证                                      |          |
| 法人代表身份<br>证号码         |                                               | 法人代表联系<br>电话                                           | 1                                                     | 项目负责人姓<br>名                            |                                            |          |
| 项目负责人证<br>件类型         | 居民身份证                                         | 项目负责人身<br>份证号码                                         |                                                       | 项目负责人联<br>系电话                          |                                            |          |
| 服久苏用和对                | 服务单位内新入职员工                                    |                                                        |                                                       |                                        |                                            |          |

#### 十、重新提交申请

(一)单位自行撤销申请或者因材料不齐全、不完整等未通过审核的,在申报期限内可以重新提交申请。操作步骤分别如下:

1.单位自行撤销申请的,在修改完善申请内容及材料后
 可以重新提交申请,相关操作如下:

(1)修改上传材料。撤销操作成功后点击上一步返回
到上传材料界面,删除已上传的材料,然后再重新上传材料
(重新上传材料步骤和上传材料步骤是一样的,具体操作步骤详见图9至图13),修改好后点击下一步(具体操作步骤
详见图22、图23)。

| 项目信息                    |                                               |                                                    |                                           |                                                          |                                                | Ť  |
|-------------------------|-----------------------------------------------|----------------------------------------------------|-------------------------------------------|----------------------------------------------------------|------------------------------------------------|----|
| 项目类型                    | 工伤预防宣传项目                                      | 组织机构                                               | 代码 769                                    | 项目名称                                                     | 工伤预防宣传项目                                       |    |
| 成立年限<br>(年)             |                                               | 15 主管部门                                            |                                           | 所属行业                                                     | 租赁和商务服务业                                       |    |
| 业务范围                    | 经济信息咨询、企业管理咨<br>规、国务院规定需另行办理<br>工艺品的购销; 会议服务; | 询、财务咨询;通<br>广告经营审批的,<br>展览展示策划;国                   | 信设备的技术开发; IC<br>需取得许可后方可经营<br>内贸易; 健康养生管理 | 卡、手机及配件的销售及技术服务<br>); 企业形象策划; 工艺礼品、文<br>咨询(不含医疗行为); 业务流程 | ; 从事广告业务(法律法<br>具、办公用品、日用百货、<br>外包; 企业营销策划; 商务 | \$ |
| 预算金额(万<br>元)            |                                               | <ul><li>     开展宣传     初相关业     限(年)     </li></ul> | 和培<br>务年                                  | 2. 00                                                    |                                                |    |
| 专业技术人员<br>结构及数量情<br>况   | 专业技术人员10人                                     |                                                    |                                           |                                                          |                                                |    |
| 项目实施方式                  | 申报机构直接实施                                      | 法人代表                                               | 姓名                                        | 法人证件类型                                                   | 居民身份证                                          |    |
| 法人代表身份<br>证号码           |                                               | 法人代表                                               | 联系                                        | 项目负责人如名                                                  |                                                |    |
| 项目负责人证<br>件类型           | 居民身份证                                         | 项目负责<br>份证号码                                       | 人身                                        | 项目负责人职<br>系电话                                            | 1000000                                        |    |
| and de alle III des a l | 服务单位内新入职员工                                    |                                                    |                                           |                                                          |                                                |    |

| 冬 | 2 | 3 |
|---|---|---|
|   |   | - |

| 1       深圳市工伤预防项目申请表(原件,加盖单位公章并       ✓       多页       1       个       面         2       可行性报告和实施计划方案(原件,加盖单位公章)       ✓       多页       1       个       面         3       项目负责人及团队成员的基本情况表(原件,加盖单       ✓       多页       1       个       面         4       具备项目实施所需的硬件条件材料(复印件,加盖单       ✓       多页       1       个       面         5       行业协会章程(复印件,加盖单位公章)       ×       多页       0       个       面         6       近两年工作预防(含安全生产事故预防、职业病预防       ×       多页       0       个       面         7       设立工伤预防警示教育基地、内部宣传培训机构材料       ×       多页       0       个       面         8       其它有利于项目实施的材料(复印件,加盖单位公章)       ×       多页       1       个       面 | 查看        | 删除             | 上传       | 已上传照片数 | 页数类型 | 是否必扫         | 材料名                      | No. |
|----------------------------------------------------------------------------------------------------|-----------|----------------|----------|--------|------|--------------|--------------------------|-----|
| 2       可行性报告和实施计划方案(原件,加盖单位公章)       ✓       多页       1       ↑       面         3       项目负责人及团队成员的基本情况表(原件,加盖单…       ✓       多页       1       ↑       面         4       具备项目实施所需的硬件条件材料(复印件,加盖单…       ✓       多页       1       ↑       面         5       行业协会章程(复印件,加盖单位公章)       ×       多页       0       ↑       面         6       近两年工伤预防 (含安全生产事故预防、职业病预防…       ×       多页       1       ↑       面         7       设立工伤预防警示教育基地、内部宣传培训机构材料…       ×       多页       0       ↑       面         8       其它有利于项目实施的材料(复印件,加盖单位公章)       ×       多页       1       ↑       面                                                                             | Q         | đ              | 1        | 1      | 多页   | $\checkmark$ | 深圳市工伤预防项目申请表(原件,加盖单位公章并  | 1   |
| 3       项目负责人及团队成员的基本情况表 (原件,加盖单       ✓       多页       1       ↑       ①         4       具备项目实施所需的硬件条件材料 (复印件,加盖单       ✓       多页       1       ↑       ①         5       行业协会章程 (复印件,加盖单位公章)       ×       多页       0       ↑       ①         6       近两年工伤预防 (含安全生产事故预防,职业病预防       ×       多页       0       ↑       ①         7       设立工伤预防警示教育基地、内部宣传培训机构材料       ×       多页       0       ↑       ①         8       其它有利于项目实施的材料 (复印件,加盖单位公章)       ×       多页       1       ↑       ①                                                                                                    | Q         | Ū              | $\wedge$ | 1      | 多页   | √            | 可行性报告和实施计划方案(原件,加盖单位公章)  | 2   |
| 4       具备项目实施所需的硬件条件材料(复印件,加盖单 √       多页       1       ↑       面         5       行业协会章程(复印件,加盖单位公章)       ×       多页       0       ↑       面         6       近两年工伤预防(含安全生产事故预防、职业病预防 ×       多页       1       ↑       面         7       设立工伤预防警示教育基地、内部宣传培训机构材料       ×       多页       0       ↑       面         8       其它有利于项目实施的材料(复印件,加盖单位公章)       ×       多页       1       ↑       面                                                                                                    | Q         | Ū              | $\wedge$ | 1      | 多页   | 1            | 项目负责人及团队成员的基本情况表(原件,加盖单  | 3   |
| 5       行业协会章程(复印件,加盖单位公章)       ×       多页       0       ↑       面         6       近两年工伤预防(含安全生产事故预防、职业病预防       ×       多页       1       ↑       面         7       设立工伤预防警示教育基地、内部宣传培训机构材料       ×       多页       0       ↑       面         8       其它有利于项目实施的材料(复印件,加盖单位公章)       ×       多页       1       ↑       面                                                                                                    | Q         | 1              | $\wedge$ | 1      | 多页   | √            | 具备项目实施所需的硬件条件材料(复印件,加盖单  | 4   |
| 6       近两年工伤预防(含安全生产事故预防、职业病预防…       ×       多页       1       ↑       □         7       设立工伤预防警示教育基地、内部宣传培训机构材料…       ×       多页       0       ↑       □         8       其它有利于项目实施的材料(复印件,加盖单位公章)       ×       多页       1       ↑       □          「       ●       ●       ●       ●       ●       ●                                                                                                    | Q         | 面              | $\wedge$ | 0      | 多页   | ×            | 行业协会章程(复印件,加盖单位公章)       | 5   |
| <ul> <li>7 设立工伤预防警示教育基地、内部宣传培训机构材料 × 多页 0 ↑ □</li> <li>8 其它有利于项目实施的材料(复印件,加盖单位公章) × 多页 1 ↑ □</li> <li>4 使一止 使</li> </ul>                                                                                                    | Q         | Ē              | $\wedge$ | 1      | 多页   | ×            | 近两年工伤预防(含安全生产事故预防、职业病预防  | 6   |
| 8 其它有利于项目实施的材料(复印件,加盖单位公章) × 多页 1 1 1 1 1 1 1 1 1 1 1 1 1 1 1 1 1 1                                                                                                    | Q         | 莭              | $\wedge$ | 0      | 多页   | ×            | 设立工伤预防警示教育基地、内部宣传培训机构材料  | 7   |
|                                                                                                    | Q         | Ē              | $\wedge$ | 1      | 多页   | ×            | 其它有利于项目实施的材料(复印件,加盖单位公章) | 8   |
| 第二辺 第一                                                                                                    | -步<br>第三步 | <b>₹</b><br>第一 | 了<br>二步  | 第      |      |              |                          |     |

说明:重新上传新材料前,需要先删除已上传的材料, 再上传新材料。如果在没有删除已上传的材料之前,就直接 上传新材料,只是增加新材料,而不会覆盖已上传的材料。

(2)修改申请表。撤销操作成功后点击两次上一步直 到显示"申请工伤预防项目信息录入"(如图 24)页面为止, 在此页面开始修改申请表信息。

申请表信息发生更改的,需要重新下载打印修改后的申 请表,并在相应位置盖上公章和法人代表签名,再扫描上传 修改后的申请表。

说明:上传修改后的申请表之前,需要先删除之前上传 的申请表。

| 项目信息                                 |                                                     |                                    |                                                   |                                        | Ť                                          |
|--------------------------------------|-----------------------------------------------------|------------------------------------|---------------------------------------------------|----------------------------------------|--------------------------------------------|
| 项目类型*                                | 工伤预防宣传项目                                            | 组织机构代码*                            | 76919****                                         | 项目名称*                                  | 工伤预防宣传项目                                   |
| 成立年限<br>(年)*                         | 24                                                  | 主管部门                               |                                                   | 所属行业*                                  | 租赁和商务服务业                                   |
| 业务范围 <b>*</b>                        | 经济信息咨询、企业管理咨询、<br>国务院规定需另行办理广告经营<br>的购销;会议服务;展览展示策; | 财务咨询;通信设<br>审批的,需取得许问<br>划;国内贸易;健/ | 备的技术开发;IC卡、手机及<br>可后方可经营);企业形象策<br>康养生管理咨询(不含医疗行; | 配件的销售及技术服务<br>划;工艺礼品、文具、<br>为);业务流程外包; | ; 从事广告业务(法律法规、<br>办公用品、日用百货、工艺品<br>企业营销策划。 |
| 预算金额(万<br>元) <del>*</del>            | 12.0000                                             | 开展宣传和培<br>训相关业务年<br>限(年)*          |                                                   | 5                                      |                                            |
| 专业技术人员<br>结构及数量情<br>况 <mark>*</mark> | 高级工程师2人,经济师5人                                       |                                    |                                                   |                                        |                                            |
| 项目实施方式                               | 申报机构直接实施                                            | 项目联络人姓<br>名*                       | 何**                                               | 项目联络人证<br>件类型*                         | 居民身份证                                      |
| 项目联络人身<br>份证号码*                      | 360732198 *******                                   | 项目联络人手<br>机号码*                     | 1591*****                                         | 项目负责人姓<br>名*                           | 何**                                        |
| 项目负责人证<br>件类型 <del>*</del>           | 居民身份证                                               | 项目负责人身<br>份证号码*                    | 360732198*******                                  | 项目负责人手<br>机号码*                         | 1591*****                                  |

申请表和材料都更改完成后,再点击提交按钮提交申请(具体操作步骤详见图14、图15)。

2.因材料不齐全、不完整等未通过的,在申报期限内, 申报单位可以修改完善申报材料,再重新提交申请,具体操 作步骤如下:

(1)登陆系统首页打开"已提交等待审核、未完成事项"中找到审核未通过的申请表,点击"继续办理",查看办理失败说明框中显示申报未通过的原因。

(2)在申报期限内,可以点击"重新申报"按钮,进入"申请工伤预防项目信息录入"界面,然后根据办理失败说明修改完善申报信息和材料,再提交申请。

| 看审核结果  |            |              |           |
|--------|------------|--------------|-----------|
| 办理结果   |            |              | Ť         |
| 单位编号   | 6          | 单位名称 深圳 有限公司 |           |
| 项目名称   | 工伤预防宣传项目 🔶 | —— 第一步       |           |
| 办理结果   | 办理失败       |              |           |
| 办理失败说明 | 缺单位公章      |              |           |
| 您的工伤预  | 顶防项目申报未通过  |              |           |
|        | │          |              |           |
|        | オーシ        |              | 第三步       |
|        |            |              |           |
|        |            |              | 设为已读 重新申报 |

| 项目信息                                 |                                                  |                                     |                                                  |                                        | Ť                                          |
|--------------------------------------|--------------------------------------------------|-------------------------------------|--------------------------------------------------|----------------------------------------|--------------------------------------------|
| 项目类型*                                | 工伤预防宣传项目                                         | 组织机构代码*                             | 76919****                                        | 项目名称*                                  | 工伤预防宣传项目                                   |
| 成立年限<br>(年)*                         | 24                                               | 主管部门                                |                                                  | 所属行业*                                  | 租赁和商务服务业                                   |
| 业务范围*                                | 经济信息咨询、企业管理咨询。<br>国务院规定需另行办理广告经<br>的购销;会议服务;展览展示 | 、财务咨询;通信设<br>营审批的,需取得许<br>策划;国内贸易;健 | 备的技术开发;IC卡、手机及<br>可后方可经营);企业形象策<br>康养生管理咨询(不含医疗行 | 配件的销售及技术服务<br>划;工艺礼品、文具、<br>为);业务流程外包; | ; 从事广告业务(法律法规、<br>办公用品、日用百货、工艺品<br>企业营销策划。 |
| 预 <mark>算金额(</mark> 万<br>元)*         | 12.0000                                          | 开展宣传和培<br>训相关业务年<br>限(年)*           |                                                  | 5                                      |                                            |
| 专业技术人员<br>结构及数量情<br>况 <mark>*</mark> | 高级工程师2人,经济师5人                                    |                                     |                                                  |                                        |                                            |
| 项目实施方式                               | 申报机构直接实施                                         | 项目联络人姓<br>名*                        | 何**                                              | 项目联络人证<br>件类型*                         | 居民身份证 🗸                                    |
| 项目联络人身<br>份证号码 <mark>*</mark>        | 360732198 *******                                | 项目联络人手<br>机号码*                      | 1591*****                                        | 项目负责人姓<br>名*                           | 何**                                        |
| 项目负责人证                               | 居民身份证                                            | 项目负责人身<br>份证号码*                     | 360732198********                                | 项目负责人手<br>机号码*                         | 1591******                                 |

## 十一、系统其他操作显示说明

1. 在上传时选择的文件不是 PDF 格式,系统会提示"上 传的文件类型不符合要求",点击确定后,上传的进度条里 显示"上传失败",此时需要删除上传失败的文件,再重新

| 排42: 工行预防项目可行性研究报告<br>馨提示:请选择文件后及时点 | 和实施计划方案(编写提纲).doc<br>击"上传文件"按钮完成递交材料 | 来自网页的消息      | 100% |  |
|-------------------------------------|--------------------------------------|--------------|------|--|
|                                     |                                      | 上传的文件类型不符合要求 |      |  |
|                                     |                                      | 确定           |      |  |

图 28

| 传材料                                | Ľ       |
|------------------------------------|---------|
| 择文件上传                              |         |
| 选择文件内容                             | 浏览 上传文件 |
| 附件2:工行预防项目可行性研究报告和实施计划方案(编写提纲).doc | 上传失败! X |
| 馨提示:请选择文件后及时点击"上传文件"按钮完成递交材料操作!    |         |
|                                    |         |
|                                    |         |
|                                    |         |
|                                    |         |
|                                    |         |
|                                    |         |
|                                    |         |

同一个单位只能申请1个宣传项目、1个培训项目,
 否则系统会提示错误无法提交。

|                                                     |                                                 |                          |                   |                                        |                                             | Ť  |
|-----------------------------------------------------|-------------------------------------------------|--------------------------|-------------------|----------------------------------------|---------------------------------------------|----|
| 项目类型*                                               | 工伤预防宣传项目                                        | 组织机构代码*                  | 76                | 项目名称*                                  | 工伤预防宣传项目                                    |    |
| 成立年限<br>(年)*                                        | 15                                              | 主管部门                     |                   | 所属行业*                                  | 租赁和商务服务业                                    |    |
| 业务范围*                                               | 经济信息咨询、企业管理咨询<br>规、国务院规定需另行办理 来<br>工艺品的购销;会议服务; | 财务咨询,通信设2<br>自网页的消息      | 的技术开发,10卡、手机及     | <del>配件的销售及技术服</del> 务;<br>× 文身<br>i程夕 | 从事广告业务(法律法<br>4、办公用品、日用百货、<br>1×包;企业营销策划;商务 | \$ |
| 预算金额(万<br>元)*                                       |                                                 | 本单位存在未提3<br>续办理          | 这或待审核的流程,请在首页-未完成 | 成事项里面点击继                               |                                             |    |
| ds. 11.44-48 1 12                                   | 专业技术人员10人                                       |                          |                   | 确定                                     |                                             |    |
| 专业技不入员<br>结构及数量情<br>况*                              | L                                               |                          |                   |                                        |                                             |    |
| ▼业技本人员<br>结构及数量情况*<br>项目实施方式*                       | 申报机构直接实施                                        | 法人代表姓名*                  | (m.               | 法人证件类型*                                | 居民身份证                                       |    |
| 专业技不入员<br>结构及数量情<br>况*<br>项目实施方式*<br>法人代表身份<br>证号码* | 申报机构直接实施 🗸                                      | 法人代表姓名*<br>法人代表联系<br>电话* | 何                 | 法人证件类型* 项目负责人姓名*                       | 居民身份证                                       |    |

3. 申报项目通过受理后,无法再撤销申请,如操作撤销
 申请系统会提示"业务撤销失败"。

图 30

| 等待审核      |              |                                      |                     |              | 17 🖸 X |
|-----------|--------------|--------------------------------------|---------------------|--------------|--------|
| 温馨提示: 您的□ | 工伤预防项目申请已提交, | 请及时留意办理进度                            | X                   | 方予のの方        | ,项目    |
|           | 单位名称(1)      | 2务撤销失败:读业务资料审查已通过,进入专家初<br>9<br>(米力) | i评环节, 无法撤<br>确定<br> | J J J 24 19. |        |
|           | 项目名称         | 工伤预防宣传项目                             |                     |              |        |
|           |              |                                      | 下载打印                | 查看审核结果       | 撤销提交   |

4. 未上传材料前可以修改申报信息。在未上传材料前需 要修改申报信息内容的,可以返回到申请工伤预防项目信息 录入页面,在所需修改的信息框中修改信息,并重新下载打 印申请信息。具体操作步骤如下:

在系统中找到已录入未提交的项目申报信息(具体操作步骤详见图 6、图 7、图 8),点击上一步,返回到申请工伤预防项目信息录入,修改申报信息,修改完成后再点击下一步。

|                                           |                                                 |                                       |                                                     |                                         | Ť                                          |
|-------------------------------------------|-------------------------------------------------|---------------------------------------|-----------------------------------------------------|-----------------------------------------|--------------------------------------------|
| 项目类型*                                     | 工伤预防宣传项目                                        | 组织机构代码                                | 76919****                                           | 项目名称*                                   | 工伤预防宣传项目                                   |
| 成立年限<br>(年)*                              | 24                                              | 主管部门                                  |                                                     | 所属行业*                                   | 租赁和商务服务业                                   |
| 业务范围*                                     | 经济信息咨询、企业管理咨询<br>国务院规定需另行办理广告经<br>的购销;会议服务;展览展示 | l、财务咨询;通信设<br>营审批的,需取得许<br>策划;国内贸易;健/ | 备的技术开发;IC卡、手机及[<br>可后方可经营);企业形象策!<br>康养生管理咨询(不含医疗行: | 配件的销售及技术服务<br>划;工艺礼品、文具、<br>为); 业务流程外包; | ; 从事广告业务(法律法规、<br>办公用品、日用百货、工艺品<br>企业营销策划。 |
| 预算金额(万<br>元)*                             | 12.0000                                         | 开展宣传和培<br>训相关业务年<br>限(年)*             |                                                     | 5                                       |                                            |
| 专业技术人员                                    | 高级工程师2人,经济师5人                                   |                                       |                                                     |                                         |                                            |
| 结构及数量情<br>况*                              |                                                 |                                       |                                                     |                                         |                                            |
| 结构及数量情<br>兄*<br>项目实施方式                    | 申报机构直接实施                                        | 项目联络人姓<br>名*                          | <b>(</b> آ)**                                       | 项目联络人证<br>件类型*                          | 居民身份证                                      |
| 结构及数量情<br>况*<br>项目实施方式<br>项目联络人身<br>份证号码* | 申报机构直接实施<br>360732198********                   | 项目联络人姓<br>名*<br>项目联络人手<br>机号码*        | 何**<br>1591****                                     | 项目联络人证<br>件类型*<br>项目负责人姓<br>名*          | 居民身份证 🗸                                    |
| 结构及数量情况*<br>项目实施方式                        | 申报机构直接实施                                        | 项目联络人姓<br>夕*                          | 何**                                                 | 项目联络人证<br>件类型*                          | 居民身份证                                      |

#### 第三章 申请表填写说明

1. 单位名称 (盖章): 需加盖单位公章。

2. 项目类型:工伤预防宣传项目或工伤预防培训项目。

**3. 组织机构代码:**通过信息共享方式读取申报单位组织 机构代码,申报单位可根据实际情况进行修改。

**4.项目名称:**默认根据所选项目类型显示工伤预防宣传项目或培训项目,由申报单位结合实际情况进行修改。

5. 成立年限(年): 填写申报单位成立年限。

**6. 主管部门:** 申报单位有主管部门的需据实填写,如无 主管部门请填无。

**7.所属行业:**通过信息共享方式读取申报单位所属门类 行业,申报单位可结合实际情况进行修改。

8. 业务范围:通过信息共享方式读取申报单位的经营范围,申报单位可结合实际情况进行修改,该信息框可输入字数不超过 300 字。

9. 预算金额(万元): 申报单位根据事先编制的项目预 算费用填写。

**10. 开展宣传和培训相关业务年限(年):** 按要求填写 申报单位开展宣传、培训业务的年限。

11. 专业技术人员结构及数量情况:从工伤预防、安全 生产、职业卫生、宣传培训等四个领域,分别统计高级、中 级、初级、技术职业资格等各领域各级别的专业人员数量, 该信息框可输入字数不超过100个字。

-22-

12. 项目实施方式:按照申报通知要求,该信息框默认显示申报机构直接实施,且不可修改。

13. 项目负责人信息:如实填写项目负责人姓名、证件 类型、证件号码、手机号码。项目负责人手机号码用于接收 申报项目的反馈信息,请填写正确的手机号码。

14. 项目联络人信息:如实填写项目联络人姓名、证件 类型、证件号码、联系电话。项目联络人手机号码用于接收 申报项目的反馈信息,请填写正确的手机号码。

15. 服务范围和对象(培训项目需列明计划培训人数): 根据申报单位服务的范围和对象如实填写,培训项目需列明 计划培训人数,该信息框可输入字数不超过100个字。

16. 开始时间:选择项目计划开始时间。

17. 结束时间:选择项目计划结束时间。

**18.银行信息:**该信息框默认显示申报单位社保缴费账 户的银行名称、银行户名、银行账号。

**19. 上月工伤保险参保人数:** 该信息框通过信息共享方式, 读取申报时申报单位上一个月工伤保险参保人数。

**20. 申报项目理由:** 根据申报单位申报工伤预防项目的 理由进行填写,该信息框可输入字数不超过 800 字。

**21. 绩效目标:**系统根据项目类型默认显示宣传或者培训项目的绩效目标,申报单位可结合实际进行修改,该信息框可输入字数不超过150字。

22. 单位审核意见和承诺: 该信息框默认显示相关内容, 其中, 指定位置处需要由法定代表人签字并加盖单位公章。

-23-